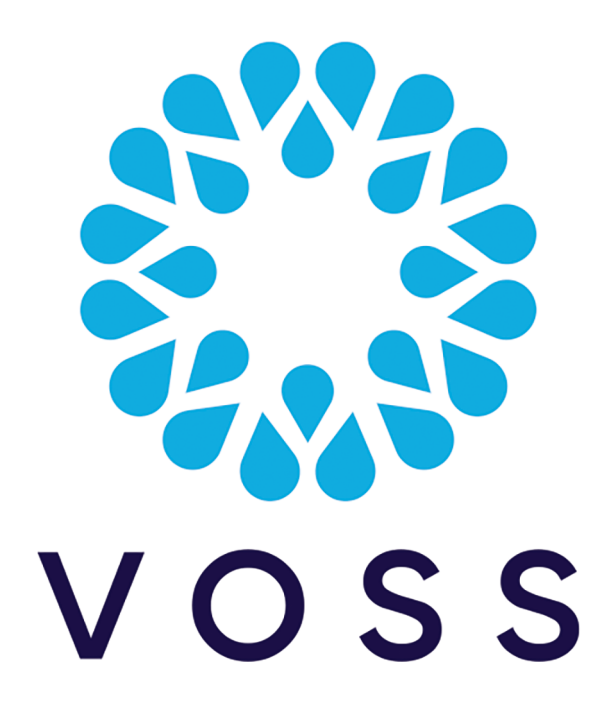

# **Cisco Expressway Integration**

#### Release 23.3

Dec 13, 2023

Copyright © 2023 VisionOSS Limited. All rights reserved.

1

3

#### Contents

**Configure Cisco Expressway** 

Set up Expressway on Arbitrator

### **Configure Cisco Expressway**

- 1. Log in to your Expressway.
- 2. On the **System** tab, select **SNMP**, and fill out the following values in the order displayed here, then click **Save**:
  - SNMP Mode: for example v2c
  - Description: (optional) for example public
  - Community Name: community string name, for example cmpreadonly

• System Contact: for example Administrator

| cisco      | tilitilit<br>CISCO Cisco Expressivary/VCS Base This system has 2 dames |                                                                                                  |                             |  |  |  |  |
|------------|------------------------------------------------------------------------|--------------------------------------------------------------------------------------------------|-----------------------------|--|--|--|--|
| Status     | System Configuration                                                   | Applications Users Maintenance                                                                   | A 7 Hele. or Loosed         |  |  |  |  |
| SNMP       | Administration settings                                                |                                                                                                  | You are here: System * SNMP |  |  |  |  |
| This :     | Network Interfaces                                                     | > hould install one for Expressivary or VCS, but it is not required for <u>Hybrid Services</u> . |                             |  |  |  |  |
| Configura  | DNS                                                                    |                                                                                                  |                             |  |  |  |  |
|            | Time                                                                   |                                                                                                  |                             |  |  |  |  |
| SNMP mo    | SNMP                                                                   |                                                                                                  |                             |  |  |  |  |
| Descriptio | Clustering                                                             | public (k)                                                                                       |                             |  |  |  |  |
| Communit   | Protection                                                             | >                                                                                                |                             |  |  |  |  |
| System co  | Login page                                                             | Administrator                                                                                    |                             |  |  |  |  |
| Location   | Quality of Service                                                     |                                                                                                  |                             |  |  |  |  |
|            | External manager                                                       |                                                                                                  |                             |  |  |  |  |
| Save       | TMS Provisioning Extension<br>services                                 |                                                                                                  |                             |  |  |  |  |

- 3. On the Maintenance tab, configure the following, then click Save:
  - 3.1. At Logging Options:
    - Set Local event log verbosity to between 1 and 4.
    - Set Media Statistics to On.
    - Set Call Detail Records (CDR) to Service and Logging.
    - Set Certification logging to Diagnostic.
  - 3.2. At **Remote syslog servers**, for **Remote syslog server 1**, insert the IP address of the Arbitrator.
  - 3.3. At System Metrics, configure the following:
    - · Set System Metrics Collection to On.
    - · Set Collection Interval (seconds) to 60.
    - At Collection server address, insert the IP address of the Arbitrator.
    - Set Collection server port to 514.

| atus System Configuration     | Applications                  | Users         | Maintenance          |                                   |
|-------------------------------|-------------------------------|---------------|----------------------|-----------------------------------|
| Lopping options               | ey. You should <u>metal a</u> | ing for Expre | laway or VCS, but it | s not required for Hitera Service |
| Local event log verbosity     |                               | Г             | 4 🕶 :                |                                   |
| Media statistics              |                               |               | On 🗸                 |                                   |
| Call Detail Records (CDR)     |                               |               | Service and Lo       | ipping 💙 i                        |
| Certification legging         |                               |               | Diagnostic           | ¥                                 |
| Remote syslog servers         |                               |               |                      |                                   |
| Remote syslog server 1        |                               |               | Address              | 172 30.42 169                     |
| Remote syslog server 2        |                               |               | Address              |                                   |
| Remote syslog server 3        |                               |               | Address              |                                   |
| Remate syslog server 4        |                               |               | Address              |                                   |
| System Metrics                |                               |               |                      |                                   |
| System Metrics Collection     |                               |               | On 🕶 :               |                                   |
| Collection Interval (seconds) |                               |               | • 60                 | 1                                 |
| Collection server address     |                               |               | • 172.30.42.169      |                                   |
| Collection server port        |                               |               | • 514                |                                   |

## Set up Expressway on Arbitrator

- 1. Log in to Arbitrator.
- 2. Open the Asset Configuration page:

Click the toolbar Spanner icon (System Configuration), then click the Assets icon.

- 3. Choose relevant probe group.
- 4. Click the Plus icon (+) at the bottom of the Assets panel to add Expressways as assets.
- 5. Scroll down to the **Properties** tab, then fill out IP address, asset name, description, host name, type, address, and other relevant details. Save your changes.

| voss 🎇 🔥 🚺                | 🔉 🦨 👯 📰                | ٩ 4             | A 🕹         | <b>ð</b> 🔅        | Days                     | s remaining: 1666               | nin 🔻 |
|---------------------------|------------------------|-----------------|-------------|-------------------|--------------------------|---------------------------------|-------|
| ASSET CONFIGURATION       |                        |                 |             |                   |                          | Save                            |       |
| Groups<br>Group Name      | Assets IP Address Asse | t Name          | Description | Туре              | Monitor Profile          |                                 |       |
|                           | Properties Interfaces  |                 |             |                   |                          |                                 | ~     |
| CSP Shared Architecture 3 | Enabled                |                 |             | Model             |                          |                                 |       |
| CYCLETRONIC 5             | Maintenance Mode       |                 |             | Version           |                          |                                 |       |
| ELITETECHS 7              | IP Address             | 172.30.42.120   |             | MAC Address       |                          |                                 |       |
| FBX 1                     | Asset Name             | ELITE-EXP-C     |             | Alias             |                          |                                 |       |
|                           | Description            | ELITETECHS      |             | Manufacturer      |                          |                                 |       |
|                           | Host Name              | ELITE-EXP-C     |             | Time Zone         | UTC                      |                                 |       |
| Redline 2                 | Туре                   | Server voice    | ~           | Customer          | ~                        |                                 |       |
|                           | Address                | London          |             | Site              | ~                        |                                 |       |
|                           | External URL           |                 |             |                   |                          |                                 |       |
| Video End Points 0        | Filter All Fp          | ilter<br>attern |             | Sort IP Address ~ | Displaying 1 - 8 of 8 as | sets « first prev next last » 2 | 0 ~   |
|                           |                        |                 |             |                   |                          |                                 |       |

6. Create credentials for Expressway API and Expressway SNMP.

| <b>1</b> 4 6 ± ± • • |                             |           |           |           |                                                                                                    |
|----------------------|-----------------------------|-----------|-----------|-----------|----------------------------------------------------------------------------------------------------|
|                      |                             |           |           |           |                                                                                                    |
|                      | Name                        | Username  | Password  | Confirm   |                                                                                                    |
|                      | WIN2K16-DC2-152             |           |           |           | A 1                                                                                                    |
|                      | POLYX50                     | •••••     | •••••     | •••••     | ×                                                                                                    |
|                      | POLYX30                     | •••••     | •••••     |           | <ul> <li>Image: A set of the set of the</li></ul>  |
|                      | NEXTWAVE-CUCM-PUB1 ADMIN    |           | *****     | *******   | <ul> <li>Image: A second second s</li></ul> |
|                      | all-cuc-axi                 |           | •••••     |           | <ul> <li>Image: A set of the set of the</li></ul>  |
|                      | PANDA-APAC-CUCM-PUB01 ADMIN | •••••     | *****     | •••••     | <u> </u>                                                                                                    |
|                      | PANDA-AXL                   | ******    | •••••     | ••••••    | <u> </u>                                                                                                    |
|                      | SA-AXL                      | •••••     |           |           |                                                                                                    |
|                      | fbx uccx                    |           |           |           |                                                                                                    |
|                      | fbx-axi                     | *****     |           |           |                                                                                                    |
|                      | vmwarev3-101-2-auth         |           | •••••     | •••••     |                                                                                                    |
|                      | vmwarev3-101-2-priv         | ******    | •••••     | •••••     |                                                                                                    |
|                      | UCCE                        | •••••     | *****     | •••••     |                                                                                                    |
|                      | rdg-vmhosts                 | •••••     |           |           |                                                                                                    |
|                      | test                        |           | •••••     | •••••     | <ul> <li>Image: A second second s</li></ul> |
|                      | Vossaxi                     | ·····     | •••••     |           |                                                                                                    |
|                      | Audiocodes                  | •••••     |           | •••••     | 1                                                                                                    |
|                      | vandick                     | ******    | *****     | •••••     | <ul> <li>Image: A second second s</li></ul> |
|                      | exp-snmpv2                  | •••••     |           | •••••     |                                                                                                    |
|                      | EXPRESSWAY-API              | username  | password  | password  | ~                                                                                                    |
|                      | EXPRESSWAY-SNMP             | community | community | community | <b>.</b>                                                                                                    |
|                      | •                           |           |           |           | •                                                                                                    |

| 7.  | Assign the followin | a probes to the  | Expressway | assets, and | d configure v | values as i | ndicated i | in the table: |
|-----|---------------------|------------------|------------|-------------|---------------|-------------|------------|---------------|
| ••• |                     | 9 0.0000 10 1.10 |            |             |               |             |            |               |

| Probe                            | Configuration                                                                                                    |
|----------------------------------|----------------------------------------------------------------------------------------------------|
| PING Monitor                     | <ul> <li>Select Enabled</li> <li>Set Frequency to 1 Minute</li> <li>Set Credential 1 to None</li> <li>Select Start Time as immediate</li> <li>Select Days, each day of the week</li> </ul>                                                |
| Cisco Expressway-API             | <ul> <li>Select Enabled</li> <li>Set Frequency to 10 Minutes</li> <li>Set Credential 1 to Expressway</li> <li>Set Credential 2 to None</li> <li>Select Start Time as immediate</li> <li>Select Days, each day of the week</li> </ul>      |
| Cisco Expressway Call Detail-API | <ul> <li>Select Enabled</li> <li>Set Frequency to 10 Minutes</li> <li>Set Credential 1 to Expressway</li> <li>Set Credential 2 to None</li> <li>Select Start Time as immediate</li> <li>Select Days, each day of the week</li> </ul>      |
| Cisco Expressway - SNMP          | <ul> <li>Select Enabled</li> <li>Set Frequency to 5 Minutes</li> <li>Set Credential 1 to exp-snmpv2</li> <li>Set Credential 2 to exp-snmpv2</li> <li>Select Start Time as immediate</li> <li>Select Days, each day of the week</li> </ul> |

|                                       | _     |                                             |                              |                     |                  |
|---------------------------------------|-------|---------------------------------------------|------------------------------|---------------------|------------------|
| MONITOR PROFILE » ELITE               | EXP-E |                                             |                              |                     |                  |
| Groups                                |       | Templates/Profiles                          |                              |                     |                  |
| Probe Group                           |       | Name Freque                                 | ncy Credenti                 | als 1 & 2 Enabl     | Enabled          |
| > 1-Cisco CUCM RIS CmDevice_creds     | •     | Name<br>6a.Cisco Expressway Call Detail-API | Crathel                      |                     |                  |
| > 1b-PING Monitor                     | 1     | 10 Minutes V                                | tronesteer                   |                     |                  |
| ▶ 4-Cisco CUCM Version                | 1     | Credentiel 1<br>Expressway ~                | Days<br>🕑 that 🗹 that ✔ that |                     |                  |
| ▷ 5-Cisco RTMT                        | •     | Credential 2                                |                              |                     |                  |
| ▶ 6.Cisco Expressway-API              | 2     | Name                                        | Prabled                      |                     |                  |
| ▶ 6a.Cisco Expressway Call Detail-API | •     | 6.Cisco Expressway-API<br>Frequency         | Fallover                     |                     |                  |
| » 6b.Cisco Expressway - SNMP          | 2     | 10 Minutes V                                | Immediate?                   |                     |                  |
| > 7.CUCM Perfmon AXL Counters         | •     | Expressway                                  | Days<br>Sun 🗹 Mon 🗹 Tue      | 🗹 Wed 🗹 Thu 🗹 Fit 🗹 | er <b>⊻</b> Set  |
| ▶ 8.Cisco Unity Perfmon AXL Counters  |       | Credentiel 2<br>None                        | ]                            |                     |                  |
| ▶ 9.Cisco IMP Perfmon AXL Counters    | •     | Name                                        | Enabled                      |                     |                  |
| » 9a.CUCM-END USER                    |       | Frequency                                   | Failover<br>Start Time       |                     |                  |
| ▶ 9b.VOSS4UC                          |       | 5 Minutes V Credential 1                    | Immediate?                   |                     |                  |
| > AudioCodes Gateway                  |       | exp-snmpv2 V                                | 🗹 Sun 🗹 Mon 🗹 Tue            | 🗹 Wed 🗹 Thu 🗹 Fit 🗹 | for Market State |
| ▶ AudioCodes1                         |       | exp-snmpv2 ~                                |                              |                     |                  |
| » BODYSHOX-Cisco Unity AXL (BODY      | 2     | Name<br>15-PING Monitor                     | Crabled                      |                     | ×                |
| BODYSHOX-Cisco Unity AXL (BODY        |       | Frequency<br>1 Minute ~                     | Start Time                   |                     |                  |
| » BODYSHOX-CUCM Perfmon AXL (B        | 0     | Credential 1                                | Days                         |                     |                  |
| > BODYSHOX-CUCM Perfmon AXL (B        |       | None                                        | Sun 🗹 Mon 🗹 Tue              | 🗹 Wed 🗹 Thu 🗹 Fe 🗹  | le M Sat         |